# Manual

# **Settrade Streaming for Mobile**

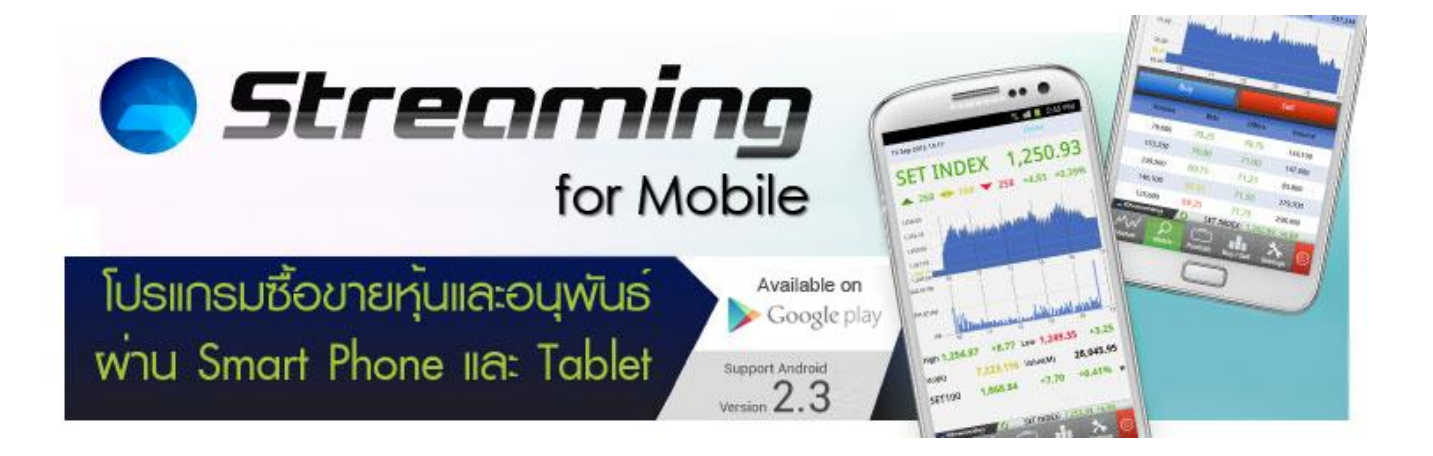

# <u>สารบัญ</u>

| รู้จักโปรแกรม Settrade Streaming for Mobile | 3  |
|---------------------------------------------|----|
| Smart Phone และ Tablet ที่สามารถใช้งานได้   | 3  |
| วิธีการติดตั้งโปรแกรม                       | 3  |
| แนะนำส่วนต่างๆของโปรแกรม และวิธีการใช้งาน   | 4  |
| การเข้าสู่ระบบ                              | 4  |
| การใช้งาน และส่วนประกอบหลักภายในโปรแกรม     | 5  |
| การออกจากระบบ                               | 6  |
| แนะนำเมนูต่างๆในโปรแกรม                     | 7  |
| ເມນູ Market                                 | 7  |
| ເມນູ Ticker                                 | 11 |
| ເນນູ Watch                                  | 12 |
| ເນນູ Portfolio                              | 21 |
| ເນນູ Buy/Sell                               | 27 |
| ເມນູ Settings                               | 35 |
|                                             |    |

#### <u>รู้จักโปรแกรม Settrade Streaming for Mobile</u>

Settrade Streaming for Mobile เป็นโปรแกรมซื้อขายแบบ Multi-Market รองรับการซื้อขายหุ้นและอนุพันธ์ ผ่าน ทั้งโทรศัพท์มือถือ และ Tablet โดยสามารถติดตามสภาวะตลาดได้ในทุกหน้าจอ ไม่พลาดทุกความเคลื่อนไหวของราคา หลักทรัพย์ อนุพันธ์ในพอร์ตด้วยดีไซน์ใหม่ ทันสมัย ลงตัว

#### Smart Phone และ Tablet ที่สามารถใช้งานได้

- 1. โทรศัพท์มือถือ และ Tablet ที่รองรับระบบปฏิบัติการ Android เวอร์ชั่น 2.3 ขึ้นไป
- 2. สามารถใช้งานโดย Download ผ่าน Google Play Store
- 3. สามารถเชื่อมต่ออินเทอร์เน็ตได้

### วิธีการติดตั้งโปรแกรม

ท่านสามารถ Download โปรแกรม Settrade Streaming for Mobile ได้จาก Google Play ผ่าน Smart phone หรือ Tablet ของท่าน โดยการ Search หาชื่อโปรแกรม "Streaming" จากหน้าจอ Google Play และเลือก Install เพื่อติดตั้ง โปรแกรม

#### <u>แนะนำส่วนต่างๆของโปรแกรม และวิธีการใช้งาน</u>

#### การเข้าสู่ระบบ

ท่านสามารถเข้าใข้งาน Streaming for Mobile ได้โดยใช้ Username และ Password ชุดเดียวกับที่ใช้เข้าระบบของ โบรกเกอร์ผ่าน Website หรือโปรแกรม Streaming for iPhone/iPad

หากท่านยังไม่ได้เปิดบัญชีสำหรับการซื้อขายหุ้นหรืออนุพันธ์ สามารถลงทะเบียนโดยการเลือก Sign Up เพื่อ ลงทะเบียน หลังจากนั้น จะมีเจ้าหน้าที่การตลาดของทางโบรกเกอร์ติดด่อกลับหาท่านภายใน 1-2 วันทำการ เพื่อรับ ลงทะเบียน และส่งแบบฟอร์มขอเปิดบัญชีให้กับท่าน

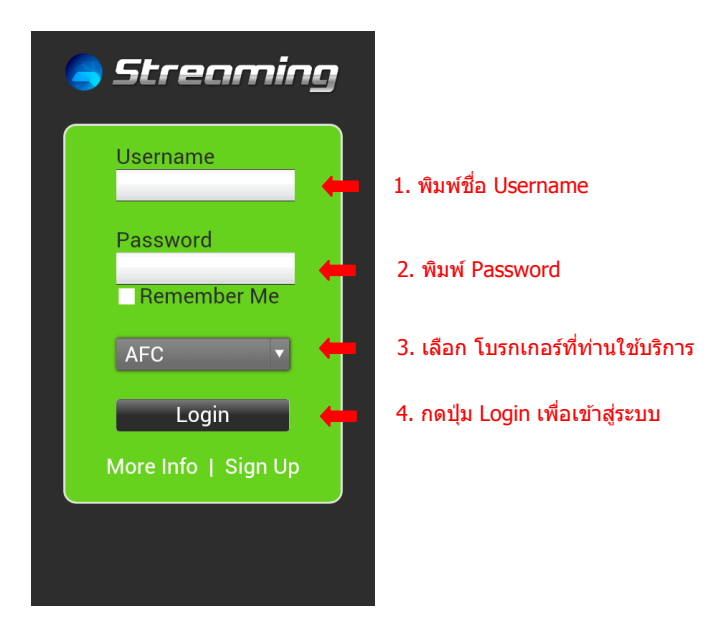

#### ตัวอย่างการทำงานหน้า Pre-Login เข้าสู่ระบบ หลังจากทำตามขั้นตอนข้างต้น

|                                                          |          | ·                                                                         |   | 3 Sep 2012 20.03                                                                                                    | Closed                                |
|----------------------------------------------------------|----------|---------------------------------------------------------------------------|---|----------------------------------------------------------------------------------------------------|---------------------------------------|
| 🥃 Screaming                                              |          | a Screaming                                                               |   | SET INDEX                                                                                                    | 1,235.48                              |
| Username<br>sttdi1<br>Password<br><br>Remember Me<br>STT | <b>→</b> | Username<br>sttdi1<br>Password<br><br>Remember Me<br>Loading. Please wait | + | ▲ 330 ▲ 150 ▼<br>1.240.00<br>1.236.50<br>1.239.50<br>1.229.50<br>1.227.60<br>1.227.60<br>1.0<br>1.27.45<br>1.226.00<br>10<br>11<br>177.355M<br>588,680M<br>0M<br>10<br>11<br>11<br>10<br>11<br>10<br>11<br>10<br>11<br>10<br>11<br>10<br>10 | <b>218</b> +8.00 +0.65%               |
| Login                                                    |          | Login                                                                     |   | High 1,239.19 +11.71                                                                                                    | Low 1,229.15 +1.67                    |
| More Info   Sign Up                                      |          | More Info   Sign Up                                                       |   | Vol(K) 3,513,579 V<br>SET100 1,845.41                                                                                                    | /alue(M) 24,500.75<br>+12.81 +0.70% » |
|                                                          |          |                                                                           |   | Streaming C SET                                                                                                    | INDEX: 1,235.48 +8.00                 |

#### การใช้งาน และส่วนประกอบหลักภายในโปรแกรม

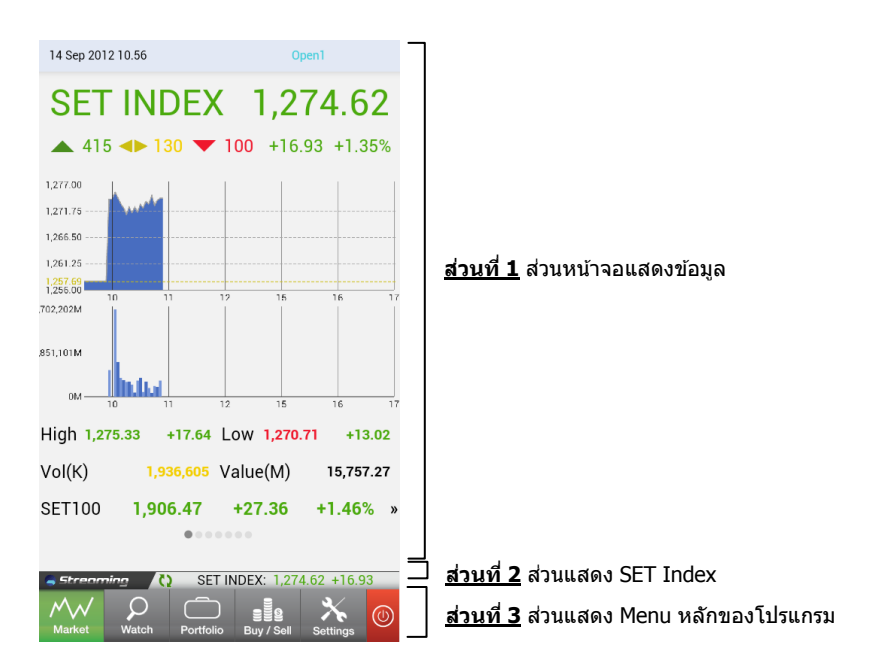

ส่วนประกอบหลักของโปรแกรม ประกอบด้วย 3 ส่วนหลัก ดังนี้

- 1. ส่วนหน้าจอแสดงข้อมูล โดยจะแสดงข้อมูลตาม Menu ที่ผู้ใช้เลือก
- 2. ส่วนแสดง SET Index จะแสดงข้อมูลดังนี้

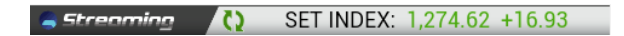

- 🚺 แสดงผลการดาวน์โหลดข้อมูล หากโปรแกรมกำลังทำงานอยู่ ตัวลูกศรจะหมุนวนเป็นวงกลม และหากการเชื่อมต่อขัดข้อง ลูกศรจะเปลี่ยนเป็นสีแดง
- SET Index ปัจจุบัน และ Chg ของ SET Index
- 3. Main Menu ซึ่งเป็น Menu หลักของโปรแกรม จะประกอบด้วย Menu ต่างๆดังต่อไปนี้

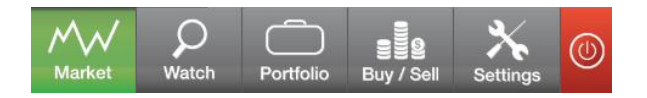

- Market แสดงข้อมูลตลาดหลักทรัพย์และอนุพันธ์แบบเรียลไทม์
- Watch แสดงข้อมูลหุ้น/อนุพันธ์ตามที่ผู้ใช้สนใจ และไปยังหน้า Quote
- Portfolio แสดงข้อมูลพอร์ตการลงทุนและสถานะคำสั่ง
- Buy/Sell หน้าส่งคำสั่งซื้อขาย
- Settings สำหรับตั้งค่าการใช้งานของโปรแกรม
- Logout ออกจากระบบ

#### การออกจากระบบ

-

ผู้ใช้สามารถออกจากระบบได้ โดยกดปุ่ม Logout จากนั้นจะมีหน้าต่างขึ้นมาให้<mark>ยืนยันการออกจากระบบ เมื่อกด</mark> OK จะมีข้อความแสดงขึ้นเพื่อยืนยันว่า Logout สำเร็จเรียบร้อยแล้ว

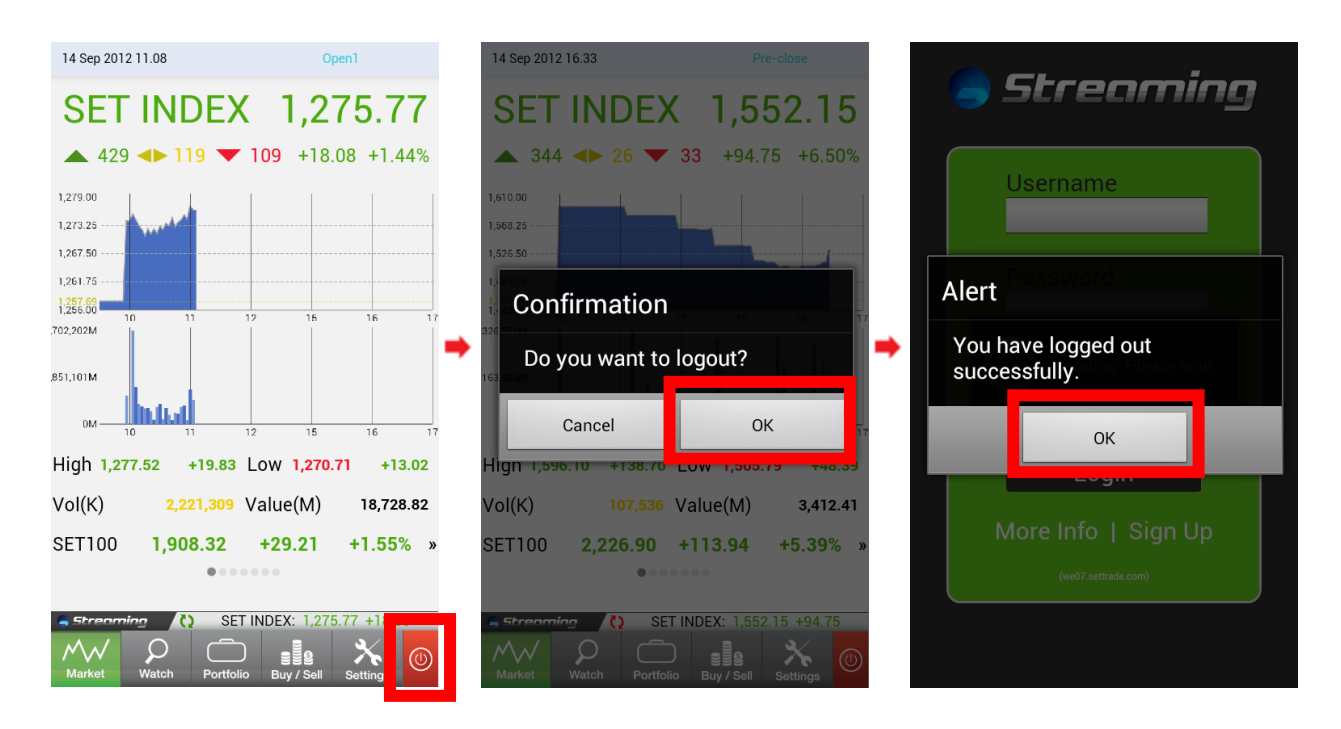

#### <u>แนะนำเมนูต่างๆในโปรแกรม</u>

#### เมนู Market

หน้าจอ Market เป็นหน้าจอเพื่อแสดงผลถึงข้อมูลภาพรวมตลาดหลักทรัพย์ และข้อมูลอนุพันธ์ประเภทต่างๆ โดย ภายในหน้าจอ Market นี้จะแบ่งออกเป็น 7 หน้าจอย่อย สามารถเปลี่ยนหน้าจอโดยการสัมผัส และ Swipe ไปทางซ้าย ซึ่ง หน้าจอแสดงผลแตกต่างกันตามประเภทของ Product ดังนี้

1. หน้าจอแสดงข้อมูลตลาดหลักทรัพย์

|                                               |                |          |                    |                         | _              |
|-----------------------------------------------|----------------|----------|--------------------|-------------------------|----------------|
| 14 Sep 2012 11.                               | 15             |          | Ор                 | en1                     |                |
| <b>SET  </b>                                  | NDE>           | <b>(</b> | <b>1,2</b><br>+17. | <b>74.7</b>             | <b>9</b><br>6% |
| 1,279.00<br>1,273.25<br>1,267.50<br>1,261.75  |                |          |                    |                         |                |
| 1,257.69<br>1,256.00<br>702,202M<br>,851,101M |                | 12       | 15                 | 16                      | 17             |
| High 1,277.52                                 | 11<br>2 +19.83 | Low      | 15<br>1,270.7      | <sup>16</sup><br>71 +13 | 17<br>8.02     |
| Vol(K)                                        | 2,352,570      | Valu     | e(M)               | 19,846                  | .08 —          |
| SET50                                         | 873.20<br>•••  | +12      | 2.84               | +1.49%                  | % »            |
|                                               |                |          |                    |                         |                |
| Streaming                                     | C) SE          | T INDE   | (: 1,274           | .79 +17.1               | 0              |
| Market Wa                                     | tch Portfo     | lio Bu   | y / Sell           | Settings                |                |

<u>ส่วนที่ 1</u> แสดงข้อมูล และความเคลื่อนไหวของดัชนีตลาดหลักทรัพย์แบบเรียลไทม์ ผ่านทางค่ High Low Volume และ ยังมีกราฟแสดงผลถึงค่าดัชนี และ Volume การ ชื้อขายบัจจุบัน

<u>ส่วนที่ 2</u> แสดงค่าดัชนี และความเคลื่อนไหวของดัชนี SET50 ,SET100 ,SETHD และ mai โดยสามารถเปลี่ยนให้ดัชนีที่ต้องการแสดงได้โดยการกด 🎾 2. หน้าจอแสดงข้อมูลอนุพันธ์ต่างๆทั้งหมด (6 หน้าจอ)

หน้าจอในส่วนนี้ จะแสดงข้อมูลเกี่ยวกับอนุพันธ์ประเภทต่างๆ ซึ่งท่านสามารถกดลูกศรสีเขียว เพื่อเลือกอนุพันธ์อื่นที่ ท่านสนใจได้ โดยหลังจากสัมผัสปุ่ม 🎑 จะพบหน้าจอ **Symbol Selector** ขึ้นมาเพื่อให้ผู้ใช้เลือกอนุพันธ์ เมื่อเลือกผู้ใช้ อนุพันธ์ที่ต้องการแล้ว ข้อมูล Realtime จะ Update และทำการวาดกราฟข้อมูล

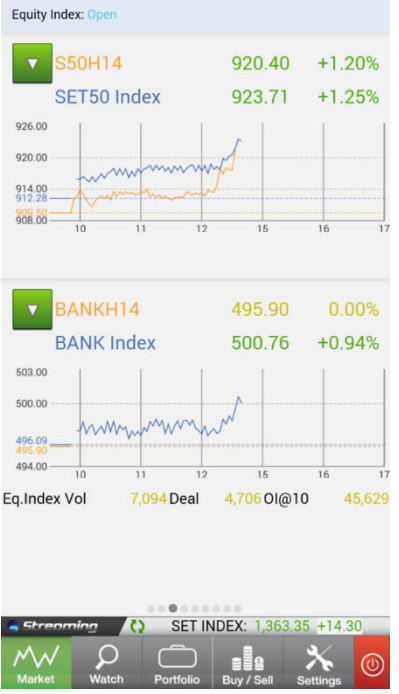

หน้าจอแสดงข้อมูล Equity Index Futures

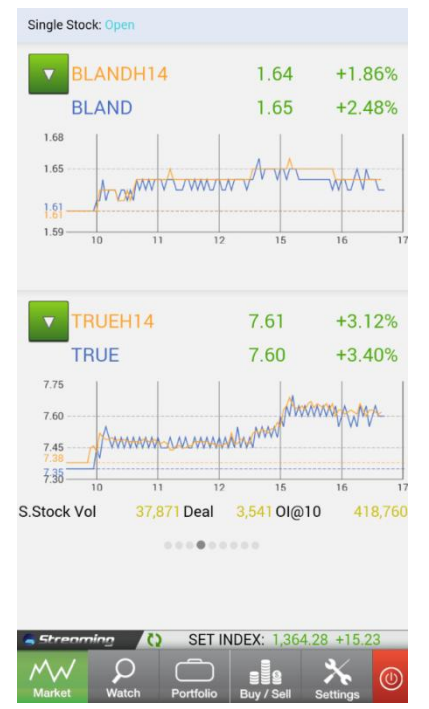

หน้าจอแสดงข้อมูล Single Stock Futures

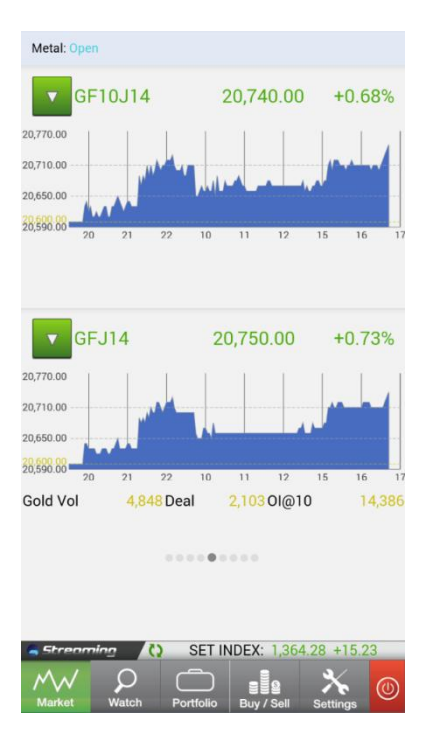

หน้าจอแสดงข้อมูล Metal Futures

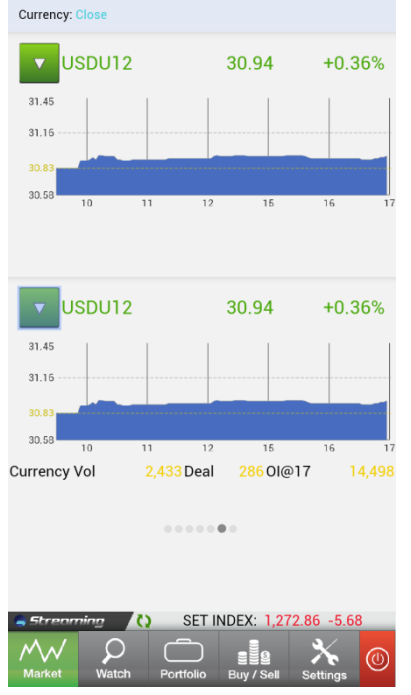

หน้าจอแสดงข้อมูล Currency Futures

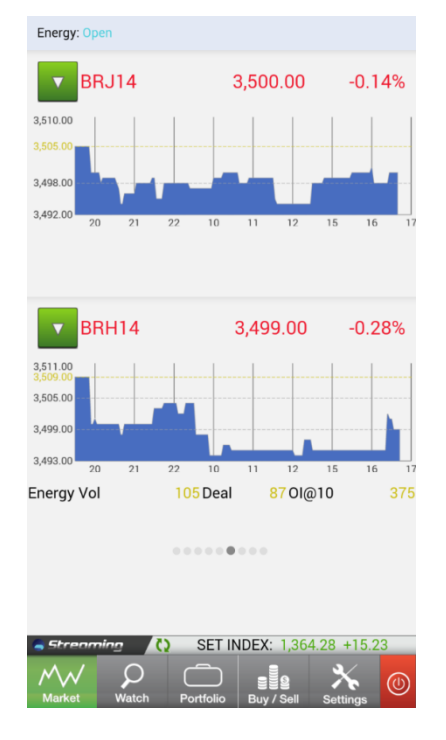

#### หน้าจอแสดงข้อมูล Energy Futures

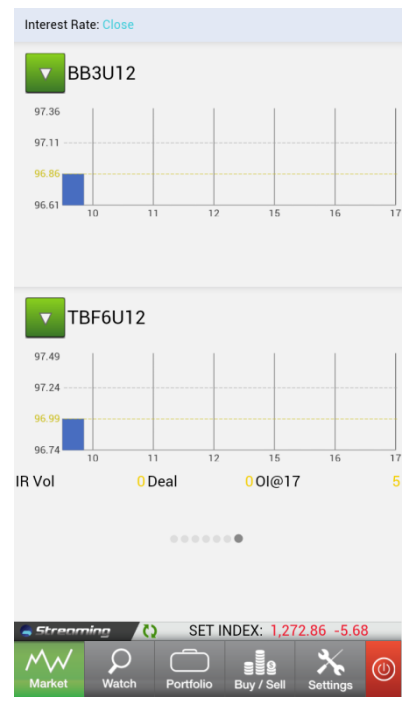

หน้าจอแสดงข้อมูล Interest Rate Futures

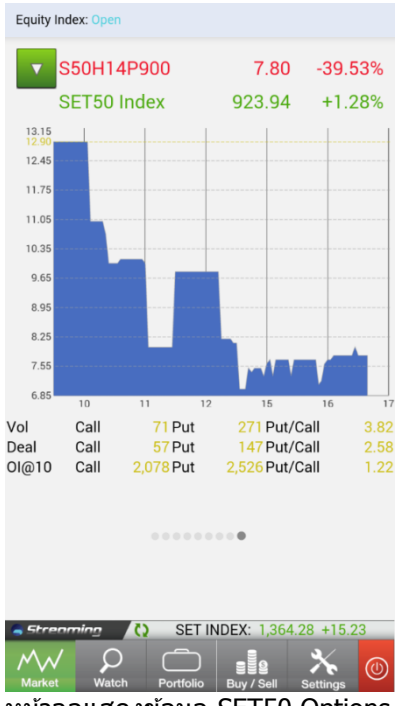

หน้าจอแสดงข้อมูล SET50 Options

# ເມນູ Ticker

เมนู Ticker ใช้ในการติดตามรายการซื้อขายล่าสุดในแต่ละ transaction ทั้ง หุ้นและอนุพันธ์ ที่ผู้ใช้ต้องการติดตาม โดยสามารถเข้าใช้งานเมนูดังกล่าวได้โดย เลือกไปที่เมนู Market จากด้านล่าง จากนั้น Swipe หน้าจอเพื่อเลื่อนไปด้านซ้าย

|  | 13 Mar 2014 15.00   | Open2                   | SET          | TFE       | x           | Both   |        |
|--|---------------------|-------------------------|--------------|-----------|-------------|--------|--------|
|  | SET INDEX           | 1,366.65                | <br>PTTGC    | В         | 225,000     | ▼      | 62.75  |
|  | ▲ 452 ◀► 210 ▼ 20   | <b>02</b> +10.23 +0.75% | ТОР          | В         | 187,500     |        | 65.00  |
|  | 1,371.00            |                         | ADVANC       | В         | 112,500     |        | 201.00 |
|  | 1,367.00            | M. M                    | ТМВ          | В         | 375,000     |        | 1.94   |
|  | 1,363.00            |                         | TUF          | В         | 135,000     | ▼      | 94.75  |
|  | 1,359.00            |                         | ROBINS       | В         | 150,000     |        | 54.75  |
|  | 1,016M              | 15 16 17                | BIGC         | В         | 37,500      | ▼      | 193.00 |
|  | 508M                |                         | ESSO         | В         | 135,000     |        | 13.90  |
|  |                     |                         | IRPC         | В         | 187,500     | ▼      | 4.30   |
|  | OM 0 11 12          | 15 16                   | 0H13         |           | S 5         | •      | 891.00 |
|  | High 1 83 +13.41 Lo | )W 1,361.24             | 350X12       |           | S 1         | •      | 680.00 |
|  | Vol(K) 3,673,216 Va | alue(M) 19,926.53       | S50Z12       |           | B 1         |        | 801.00 |
|  | SET1 6.13 +0.80% »  | 16.13 +0.80% »          | S50Z12       |           | B 1         |        | 801.00 |
|  |                     | SCBZ12                  |              | S 1       | ▼           | 115.00 |        |
|  |                     |                         | S50M13       |           | S 1         | ▼      | 810.00 |
|  | Streamin            | 1,366.65 +10.23         | Streaming 🚺  | ) SET     | INDEX: 1,28 | 0.05   | +37.76 |
|  | Market Watch        | II Settings             | Market Watch | Portfolio | Buy / Sell  | Sett   | ings   |

เมนู Ticker สามารถปรับรูปแบบเพื่อติดตามรายการซื้อขายได้ 3 รูปแบบ จากส่วน Top Menu ดังนี้

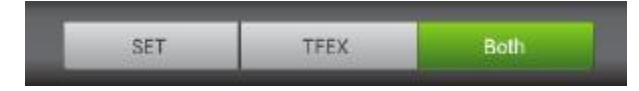

- 1. SET : Mode การแสดงข้อมูลเฉพาะหุ้นเท่านั้น
- 2. TFEX : Mode การแสดงข้อมูลเฉพาะอนุพันธ์เท่านั้น
- 3. Both : Mode การแสดงข้อมูลทั้งหุ้นและอนุพันธ์

# ເມນູ Watch

| หน้าจอ Watch | ใช้ในการติดตามรา | ยการห้นหรืออนพันธ์เ | <u>ที่ผ้ใช้ต้องการ</u> | โดยหน้าจอจะแบ่งออกเป็น | 3 ส่วน | ดังนี้ |
|--------------|------------------|---------------------|------------------------|------------------------|--------|--------|
|              | •=•••••          |                     |                        |                        |        |        |

| SET 🔻                     | .Most Active Value |                                |
|---------------------------|--------------------|--------------------------------|
| Symbol                    | Last               | Change >>                      |
| PTT                       | 337.00             | +1.00                          |
| THAI                      | 21.70              | +0.50                          |
| BBL                       | 196.00             | +1.00                          |
| BLAND                     | 1.32               | +0.05                          |
| BTS                       | 5.70               | +0.10                          |
| INTUCH                    | 69.25              |                                |
| тнсом                     | 19.50              | +0.60                          |
| JAS                       | 3.90               | +0.08                          |
| IVL                       | 30.50              | +0.25                          |
| ADVANC                    | 213.00             | -1.00                          |
| BANPU                     | 450.00             | +4.00                          |
| PTTGC                     | 64.25              | +0.50                          |
| Enter Symb                | ol                 | ABC Go                         |
| Strenming<br>Market Watch | C SET INDEX:       | 1,277.40 +1.28<br>2 X Settings |

| <u>ส่วนที่ 1</u> ส่วนสำหรับเลือกรายการหุ้น/อนุพันธ์ที่ต้องการดิดตาม |
|---------------------------------------------------------------------|
|                                                                     |
| <b>ส่วนที่ 2</b> ส่วนแสดงข้อมลราคาหัน/อนพันธ์                       |
| <u></u>                                                             |
|                                                                     |
| <u>ส่วนที่ 3</u> ส่วนสำหรับค้นหาเพื่อหาราคาหุ้น / อนุพันธ์ รายตัว   |

# ส่วนสำหรับเลือกรายการที่ต้องการดิดตาม

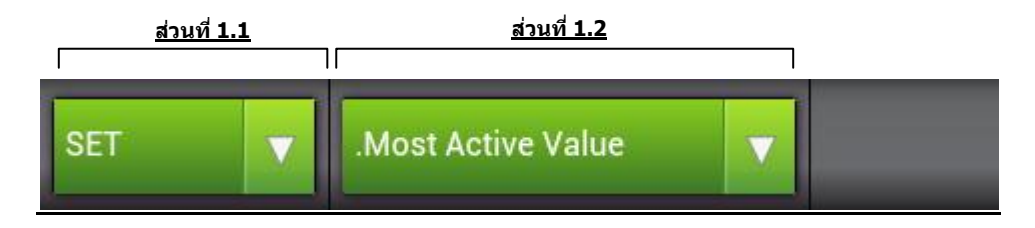

- 1.1 เลือกหมวดหมู่ที่ต้องการติดตามข้อมูล รายละเอียดดังนี้
  - Favourite: รายการหุ้นหรืออนุพันธ์ที่ผู้ใช้สามารถเพิ่มได้เอง
  - SET: รายการหุ้นของตลาดหลักทรัพย์
  - TFEX: รายการอนุพันธ์ของตลาดอนุพันธ์
  - My Port: รายการหุ้นหรืออนุพันธ์ที่อยู่ในพอร์ตของผู้ใช้

| Favourite 🔻 Fav |                      | Edit         |
|-----------------|----------------------|--------------|
| Symbol          | Last                 | Change >>    |
| SCB             | 161.50               | +4.50        |
| TOP             | 68.75                | +1.50        |
| Favourite       |                      | 0<br>O       |
| SET             |                      | 0            |
| TFEX            |                      | 0            |
| My Port         |                      | 0            |
| PYLON           | 4.90                 | +0.14        |
| Enter Symbol    | A                    | Go Go        |
| Streaming (2)   | SET INDEX: 1,2       | 75.95 +18.26 |
| Market Watch    | Portfolio Buy / Sell | Settings     |

1.2 เลือก หมวดหมู่ย่อย ที่ต้องการติดตามข้อมูล

| ▼ Favourite 1 | •                          | Edit      |   | Favourite 🔻 | Favourite 1           |                    |
|---------------|----------------------------|-----------|---|-------------|-----------------------|--------------------|
|               | Last C                     | Change >> |   | Symbol      |                       | Last               |
|               | 68.75                      | 0.00      |   | тнсом       |                       | 19.50              |
|               |                            |           |   | PT          |                       | 3.90               |
| e I           |                            |           |   | PYLON       |                       | 5.70               |
|               |                            |           |   | THAI        |                       | 21.70              |
| e 2           |                            |           |   | HTECH       |                       | 5.35               |
|               |                            |           |   | ICC         |                       | 42.25              |
| e 3           |                            |           | - | Add Symb    | ol 🔁                  |                    |
|               |                            |           |   |             |                       |                    |
| te 4          |                            |           |   |             |                       |                    |
|               |                            |           |   |             |                       |                    |
| te 5          |                            |           |   |             |                       |                    |
|               |                            |           |   |             |                       |                    |
| nbol          | АВС                        | Go        |   | Enter Sym   | bol                   | AB                 |
|               | T INDEX: 1,277.30 +        | -1.18     |   | Strenming   | C) SET                | NDEX: 1,28         |
|               | 이 Buy / Sell <u>Settir</u> | ngs       |   | Market Wa   | tch Portf <u>olio</u> | Buy / S <u>ell</u> |

Favourite

|                    | SET            | .Most Active Value    |
|--------------------|----------------|-----------------------|
| e Value            | Symbol         | Last                  |
|                    | BBL            | 193.00                |
|                    | PTT            | 327.00                |
|                    | BANP           | U 442.00              |
|                    | SCB            | 152.00                |
|                    | KBAN           | К 190.50              |
|                    | ТОР            | 64.50                 |
|                    |                | P 146.50              |
|                    | ADVA           | NC 217.00             |
|                    | BIGC           | 174.50                |
|                    | EGCO           | 112.50                |
|                    | PTTG           | C 58.75               |
|                    | CPF            | 32.25                 |
|                    | Enter          | Symbol                |
|                    | Strent<br>M A/ | ning 📢 SET INDEX:     |
| uy / Sell Settings | Market         | Watch Portfolio Buy / |

SET

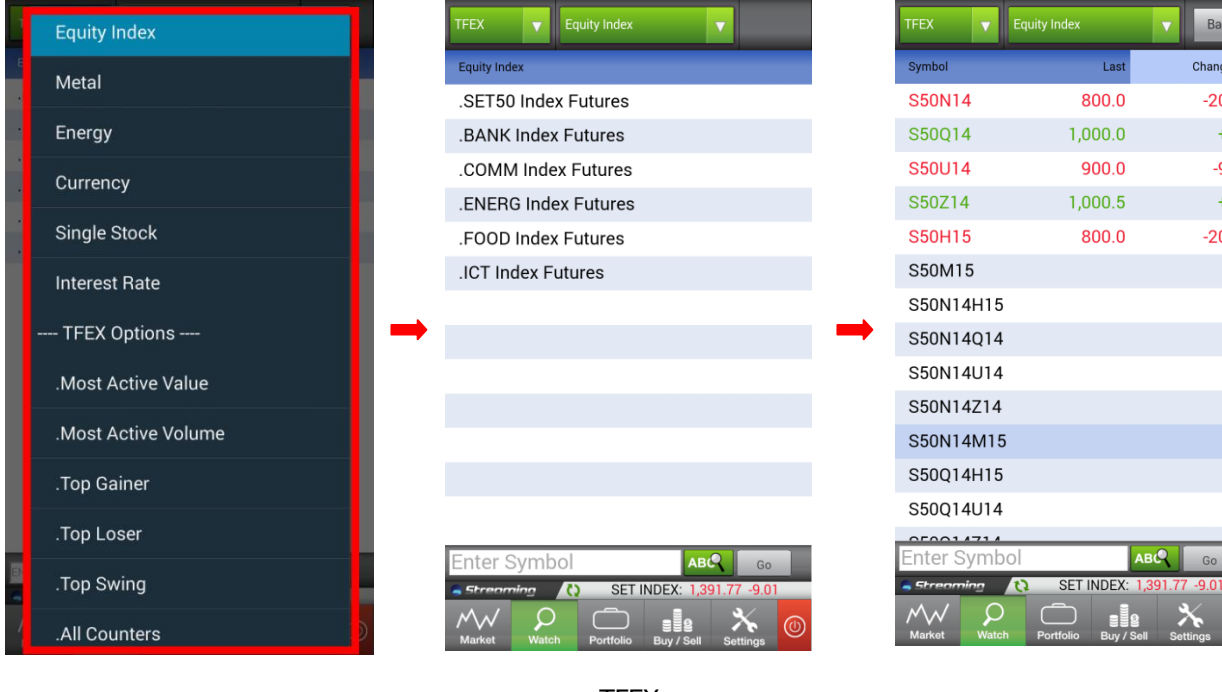

TFEX

| My Port 🔻 277                | 706C(Equity)      | V          |
|------------------------------|-------------------|------------|
|                              | Last              | Change >>  |
| ТОР                          | 69.00             | +0.25      |
| BANPU                        | 456.00            | +10.00     |
| ADVANC                       | 213.00            | -1.00      |
| BCP                          | 24.10             | +0.10      |
| 27706C(Equit<br>027706-4(De  | ty)<br>rivatives) |            |
| PT                           | 3.92              | +0.06      |
| PYLON                        | 5.75              | +0.30      |
| THAI                         | 21.60             | +0.40      |
| Enter Symbol                 | АВС               | Go         |
| Streaming ()<br>Market Watch | SET INDEX: 1,279  | 9.69 +3.57 |

| My Port 🔻 | 09936C(Equity) | V           |
|-----------|----------------|-------------|
| Symbol    | Last           | % Change >> |
| BBL       | 193.00         | +20.63%     |
| KBANK     | 190.50         | +12.06%     |
| ΑΟΤ       | 72.00          | +2.86%      |
| DELTA     | 26.50          | +2.91%      |

Back

Change >>

-200.0

+1.0

-99.5

+1.5

-200.0

Last

| Enter C | una la a l    |           |            |           |   |
|---------|---------------|-----------|------------|-----------|---|
| Enter S | ympol         |           | ABO        | Go        |   |
| Strenn  | ning 🤇        | ) SET I   | NDEX: 1,24 | 3.12 -8.0 | 8 |
| $\sim$  | $\mathcal{P}$ |           |            | *         |   |
| Market  | Watch         | Portfolio | Buy / Sell | Settings  |   |

My Port

2. ส่วนแสดงข้อมูลราคาหุ้น/อนุพันธ์

| Favourite Tavourite 1                      |                | Edit      |
|--------------------------------------------|----------------|-----------|
| Symbol                                     | Last A         | Change >> |
| SCB                                        | 161.50         | +4.50     |
| тор                                        | 68.75          | +1.50     |
| BANPU (XD)                                 | 438.00         | +10.00    |
| ADVANC                                     | 215.00         | +1.00     |
| BCP                                        | 24.10          | +0.60     |
| PTTEP                                      | 153.50         | +2.50     |
| ΑΜΑΤΑ                                      | 16.80          | +0.30     |
| BROCK                                      |                | 0.00      |
| BLISS (NP,NC,SP)                           | 0.00           | 0.00      |
| тнсом                                      | 18.80          | +0.10     |
| РТ                                         | 3.86           | +0.02     |
| PYLON                                      | 4.90           | +0.14     |
| Enter Symbol                               | АВС            | Go        |
| Streaming () SET<br>Market Watch Portfolio | INDEX: 1,275.9 | 25 +18.26 |

#### ส่วนแสดงข้อมูลราคาหลักทรัพย์/อนุพันธ์

ภายในส่วนนี้ จะสามารถแสดงข้อมูลได้ทั้งหมด 6 ค่า คือ

- a. Last
- b. Open
- c. High/Low
- d. Change
- e. % Change
- f. Close
- g. Volume

โดยข้อมูลในข้อ b.–f. นั้นสามารถเปลี่ยนการแสดงข้อมูลได้โดยการสัมผัสที่ แถบ (A) ข้อมูลใน Column นั้นจะ เปลี่ยนไปเรื่อยๆ ตามลำดับตั้งแต่ b. ไปจนถึง f. หากผู้ใช้เลือกเมนู **Favourite** จะสามารถตั้งค่าหุ้น/อนุพันธ์ใน Favourite List ได้ List ละ 20 ตัว โดยมีวิธีการดังนี้

| Favourite 🔻 Favourite 1 |               | Edit          | 🛛 ← 1. พิมพ์ชื่อหัน Symbol Selector 🗙 Favourite 🔻 Favourite | 1 Edit         |
|-------------------------|---------------|---------------|-------------------------------------------------------------|----------------|
| Symbol                  | Last          | Change >>     | ICC 🛑 2. เลือกชื่อหุ้นที่ต้องการ Symbol                     | Last Change >> |
| ТНСОМ                   | 19.50         | +0.60         | ICC-F THCOM                                                 | 19.50 +0.60    |
| PT                      | 3.90          | +0.04         | IEC PT                                                      | 3.90 +0.04     |
| PYLON                   | 5.70          | +0.25         | IEC-F PYLON                                                 | 5.70 +0.25     |
| THAI                    | 21.70         | +0.50         | IEC-W1 THAI                                                 | 21.70 +0.50    |
| HTECH                   | 5.35          | +0.05         | HTECH                                                       | 5.35 +0.05     |
| Add Symbol 🛛 🕀          |               |               | ICC                                                         | 42.25 +1.25    |
|                         |               |               | Add Symbol ↔                                                |                |
|                         |               |               |                                                             |                |
|                         |               |               | q w e r t y u i o p                                         |                |
|                         |               |               | asdfghjkl                                                   |                |
| Enter Symbol            | ABQ           | Go<br>3 +5.31 |                                                             | ABC Go         |
| Market Watch Portfolio  | Buy / Sell Se | K 🕐           | en/th 123, Go                                               | D 📲 🗿 🔭 🕚      |

a. เพิ่มชื่อหุ้น : กดที่ปุ่ม Add Symbol ตามลำดับ ดังภาพ

b. ลบชื่อหุ้น : กดปุ่ม Edit ระบบจะแสดงหน้าจอแก้ไข กดปุ่ม Delete จากนั้นกด Done ตามลำดับ

| Favourite <b>v</b> Favourite 1 |                  | Edit      | Favourite 🔻  | Favourite 1                   | Favourite 🔻 Fa | vourite 1            | Edit       |
|--------------------------------|------------------|-----------|--------------|-------------------------------|----------------|----------------------|------------|
| Symbol                         | Last             | Change >> | Symbol       | Edit                          | Symbol         | Last                 | Change >>  |
| ТНСОМ                          | 19.50            | +0.60     | THCOM        | 2. กด Done dete               | тнсом          | 19.50                | +0.60      |
| РТ                             | 3.90             | +0.04     | PT           | Delete                        | PT             | 3.90                 | +0.04      |
| PYLON                          | 5.70             | +0.25     | PYLON        | Delete                        | PYLON          | 5.70                 | +0.25      |
| THAI                           | 21.70            | +0.50     | THAI         | Delete                        | THAI           | 21.70                | +0.50      |
| HTECH                          | 5.35             | +0.05     | HTECH        | Delete                        | HTECH          | 5.35                 | +0.05      |
| ICC                            | 42.25            | +1.25     | ICC          | Delete                        |                | •                    |            |
| Add Symbol                     |                  |           |              | t 7                           |                |                      |            |
|                                |                  |           |              | 1. เลือกหุ้นที่ต้องการ        |                |                      |            |
|                                |                  |           |              |                               |                |                      |            |
|                                |                  |           |              |                               |                |                      |            |
|                                |                  |           |              |                               |                |                      |            |
|                                |                  |           |              |                               |                |                      |            |
| Enter Symbol                   | АВС              | Go        |              |                               | Enter Symbol   | ABO                  | Go         |
| Streaming () SE                | r Index: 1,282.0 | 04 +5.92  | Streaming    | SET INDEX: 1,281.43 +5.31     | Streaming 💦    | SET INDEX: 1,28      | 1.43 +5.31 |
| Market Watch Portfolio         | Buy / Sell S     | K O       | Market Watch | Portfolio Buy / Sell Settings | Market         | Portfolio Buy / Sell | Settings   |

c. แก้ไขชื่อหุ้น : กดปุ่ม Edit ระบบจะแสดงหน้าจอแก้ไข สัมผัสที่ชื่อหุ้นที่ต้องการเปลี่ยนแปลง แล้วจึงพิมพ์ ชื่อหุ้นตัวใหม่ที่ต้องการลงไป หรือเลือกจาก list จากนั้นกด Done ตามลำดับ ดังภาพ

| Favourite T Favourite 1 |                | Edit      | Favourite <b>V</b> Favourite 1 |                   |
|-------------------------|----------------|-----------|--------------------------------|-------------------|
| Symbol                  | Last           | Change >> | Symbol                         |                   |
| тнсом                   | 19.50          | +0.60     | ТНСОМ                          |                   |
| рт                      | 3.90           | +0.04     | PT                             |                   |
| PYLON                   | 5.70           | +0.25     | PYLON                          |                   |
| THAI                    | 21.70          | +0.50     | THAI                           |                   |
| HTECH                   | 5.35           | +0.05     | HTECH                          |                   |
| Add Symbol 🛛 🕀          |                | _         |                                | •                 |
|                         |                |           |                                |                   |
|                         |                |           |                                |                   |
|                         |                |           |                                |                   |
|                         |                |           |                                |                   |
|                         |                |           |                                |                   |
|                         |                |           |                                |                   |
| iter Symbol             | ABC            | Go        |                                |                   |
| Streaming 🜔 SET         | INDEX: 1,281.4 | 3 +5.31   | Streaming 🚯 SET                | r index: 1,281.43 |
| W 🔉 🗂                   |                | 🔆 🔘       | M 🗘 🗂                          |                   |
| Market Watch Portfolio  | Buy / Sell S   | ettings   | Market Watch Portfolic         | o Buy / Sell Sett |
|                         |                |           | Fouquite Fouquite 1            |                   |
| 🗛 🛑 1. พิมพ์ชื่อา       | ลัน Symbol Se  | elector   |                                |                   |
| AOT 🛑 2. เลือกชื่อ      | ห้นที่ต้องการ  | ī         | Symbol                         |                   |
| AOT-F                   |                |           | ТНСОМ                          |                   |
| AOT01CC                 |                |           | PT                             |                   |
| AOT01PC                 |                |           | PYLON                          |                   |
| AOT13CC                 |                |           | THAI                           |                   |
| AOT13PA                 |                |           | AOT                            |                   |
| AOT42CC                 |                | -         |                                |                   |
|                         |                | 7         |                                |                   |
|                         |                |           |                                |                   |
|                         |                |           |                                |                   |
| wert                    | y u I          | ορ        |                                |                   |
| a d f d                 | h i            |           |                                |                   |
| asuig                   |                |           |                                |                   |
|                         | / h n          | DEL       |                                |                   |
|                         |                |           |                                | FINDEX: 1 281 43  |
| :::::] en/th 122        |                | Go        |                                | - B               |
| · <u>···</u> en/tn 123  | ·· ··          | Go        | Market Watch Portfolio         | b Buy/Sell Sett   |

#### 3. ส่วนสำหรับค้นหาเพื่อหาราคาหุ้น/อนุพันธ์ รายตัว

ท่านสามารถค้นหารายชื่อหุ้นหรืออนุพันธ์รายตัวที่ต้องการดูข้อมูล โดยโปรแกรมจะแสดงข้อมูลหุ้น/อนุพันธ์ ชนิดนั้น, 5 Bids-5 Offers รวมไปถึง Intraday Chart นอกจากนี้ผู้ใช้สามารถเลือกซื้อ/ขาย หุ้น/อนุพันธ์ตัวนั้นได้ ทันที

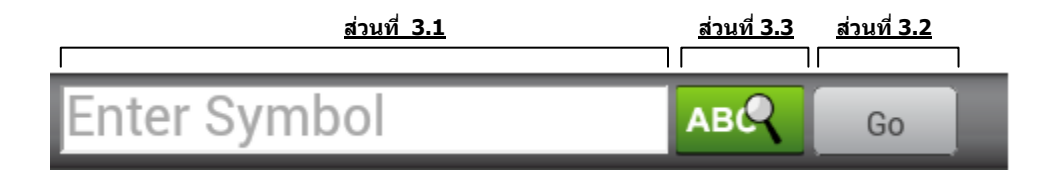

#### วิธีการใช้งานในส่วนค้นหาหาราคาหุ้นและอนุพันธ์ มีดังนี้

- 3.1 ผู้ใช้พิมพ์ชื่อหุ้น/อนุพันธ์ที่ต้องการ
- 3.2 กดปุ่ม Go ระบบจะทำการเปิดหน้าจอแสดงข้อมูลหุ้น/อนุพันธ์ดังกล่าวในทันที

| Favourite 🔻 Favouri | ite 1             | Edit      | PTT                    |                               |                      | 341.00 📫                      | 5.00<br>1.49% X        |
|---------------------|-------------------|-----------|------------------------|-------------------------------|----------------------|-------------------------------|------------------------|
| Symbol              | Last              | Change >> | Ptt Public (<br>Prev C | Co.,ltd.<br>336.00 <b>Avg</b> |                      | 338.65 Open 1                 | 337.00                 |
| тнсом               | 19.50             | +0.60     | High<br>Low            | 342.00 Ceil<br>336.00 Floo    | or                   | 436.00 Vol<br>236.00 Value(k) | 4,522,900<br>1,531,684 |
| PT                  | 3.90              | +0.04     | 344.00                 |                               |                      |                               |                        |
| PYLON               | 5.70              | +0.25     | 341.00                 |                               |                      | <u> </u>                      |                        |
| THAI                | 21.70             | +0.50     | 338.00                 |                               | A.A.A.               |                               |                        |
| HTECH               | 5.35              | +0.05     | 336.00<br>335.00       | 10                            | 11 12                | 15                            | 16 17                  |
| ICC                 | 42.25             | +1.25     | <b>_</b>               | Buy                           |                      | Sell                          |                        |
| Add Symbol 🛛 🕀      |                   |           | Volu                   | ime                           | Bids                 | Offers                        | Volume                 |
|                     |                   |           | 2                      | 20,000                        | 341.00               | 342.00                        | 302,500                |
|                     |                   |           | 2                      | 29,100                        | 340.00               | 343.00                        | 364,500                |
|                     |                   |           | 2                      | 08,500                        | 339.00               | 344.00                        | 300,500                |
|                     |                   |           | 2                      | 89,200                        | 338.00               | 345.00                        | 354,400                |
| 3.1                 |                   | 3.2       | 1                      | 24,400                        | 337.00               | 346.00                        | 214,000                |
| PTT                 | АВС               | Go        |                        |                               |                      |                               |                        |
| Market Watch Por    | SET INDEX: 1,294. | 40 +18.28 | Streen<br>Morket       | Watch                         | 2 SET I<br>Portfolio | NDEX: 1,281.4                 | 3 +5.31                |

3.3 เพื่อช่วยให้ผู้ใช้คันหาข้อมูลรายชื่อหุ้น/อนุพันธ์ได้สะดวก ระบบยังมี Symbol Selector Me ที่ช่วยผู้ใช้ในการ คันหารายชื่อหุ้น โดยผู้ใช้จะต้องพิมพ์ชื่อหุ้น/อนุพันธ์ที่ต้องการลงไปในช่อง โปรแกรมจะแสดงรายชื่อหุ้น/ อนุพันธ์ที่มีความใกล้เคียงกับสิ่งที่ผู้ใช้พิมพ์มากที่สุด หลังจากผู้ใช้เลือก ระบบจะทำการเปิดหน้าจอแสดงข้อมูล หุ้น/อนุพันธ์ดังกล่าวในทันที

| Favourite <b>v</b> Favourite 1 |                                           | Edit      | PT 🛑 1. พิมพ์ชื่อหุ้น Symbol Selector 🗙 |
|--------------------------------|-------------------------------------------|-----------|-----------------------------------------|
| Symbol                         | Last                                      | Change >> | PT                                      |
| тнсом                          | 19.50                                     | +0.60     | PT-F                                    |
| PT                             | 3.90                                      | +0.04     | PTL                                     |
| PYLON                          | 5.70                                      | +0.25     | PTT 🗲 2. เลือกชื่อหันที่ต้องการ         |
| THAI                           | 21.70                                     | +0.50     | PTT-F                                   |
| HTECH                          | 5.35                                      | +0.05     | PTT01CC                                 |
| ICC                            | 42.25                                     | +1.25     | PTT01PC                                 |
| Add Symbol 🛛 🕀                 |                                           |           | DTT03CA                                 |
|                                |                                           |           |                                         |
|                                |                                           |           | qwertyui op                             |
|                                |                                           |           |                                         |
| •                              |                                           |           | asd fghjkl                              |
|                                |                                           |           |                                         |
| Enter Symbol                   |                                           | Go        | 삼 Z X C V D N M ∝                       |
| Market Watch Portfoli          | ) 3 8 8 8 8 9 9 9 9 9 9 9 9 9 9 9 9 9 9 9 |           | en/th 123, Go                           |
|                                |                                           |           |                                         |
| Favourite <b>v</b> Favourite 1 | ▼                                         | Edit      | PTT 341.00 +5.00 X                      |

| Favourite 🔻 | Favourite |       | ▼ | Edit      |
|-------------|-----------|-------|---|-----------|
| Symbol      |           | Last  |   | Change >> |
| тнсом       |           | 19.50 |   | +0.60     |
| PT          |           | 3.90  |   | +0.04     |
| PYLON       |           | 5.70  |   | +0.25     |
| THAI        |           | 21.70 |   | +0.50     |
| HTECH       |           | 5.35  |   | +0.05     |
| ICC         |           | 42.25 |   | +1.25     |
| Add Symbo   | •         |       |   |           |

|                  |                   |        |                 | .49% 🍊    |
|------------------|-------------------|--------|-----------------|-----------|
| Ptt Public       | Co.,Itd.          |        |                 |           |
| Prev C           | 336.00 <b>Avg</b> | I      | 338.65 Open 1   | 337.00    |
| High             | 342.00 <b>Cei</b> | I      | 436.00 Vol      | 4,522,900 |
| Low              | 336.00 Flo        | or     | 236.00 Value(k) | 1,531,684 |
| 344.00<br>341.00 |                   |        |                 |           |
| 338.00           |                   | la.    |                 |           |
| 335.00           | 10                | 11 1:  | 2 15            | 16 1      |
|                  | Buy               |        | Sell            |           |
| Vol              | ume               | Bids   | Offers          | Volume    |
| :                | 220,000           | 341.00 | 342.00          | 302,500   |
| :                | 229,100           | 340.00 | 343.00          | 364,500   |
| :                | 208,500           | 339.00 | 344.00          | 300,500   |
| :                | 289,200           | 338.00 | 345.00          | 354,400   |
|                  | 124,400           | 337.00 | 346.00          | 214,000   |
| Stree            | ming 🚺            | ) SET  | INDEX: 1,281.43 | 3 +5.31   |
| $\sim$           |                   |        |                 | * 🔘       |

| PTT    |        |           | ABC        | Q G                    | o   |
|--------|--------|-----------|------------|------------------------|-----|
| Streon | ning [ | SET IN    | DEX: 1,294 | 4.4 <mark>0 +18</mark> | .28 |
| Market | Watch  | Portfolio | Buy / Sell | Settings               | ٢   |

# ເມນູ Portfolio

หน้าจอ Portfolio จะแสดงข้อมูล Portfolio และข้อมูลวงเงินของแต่ละบัญชีซื้อขายของผู้ใช้ โดยผู้ใช้สามารถเลือก บัญชีที่สนใจได้ ภายในหน้าจอนี้จะประกอบไปด้วย 2 ส่วนหลัก คือ

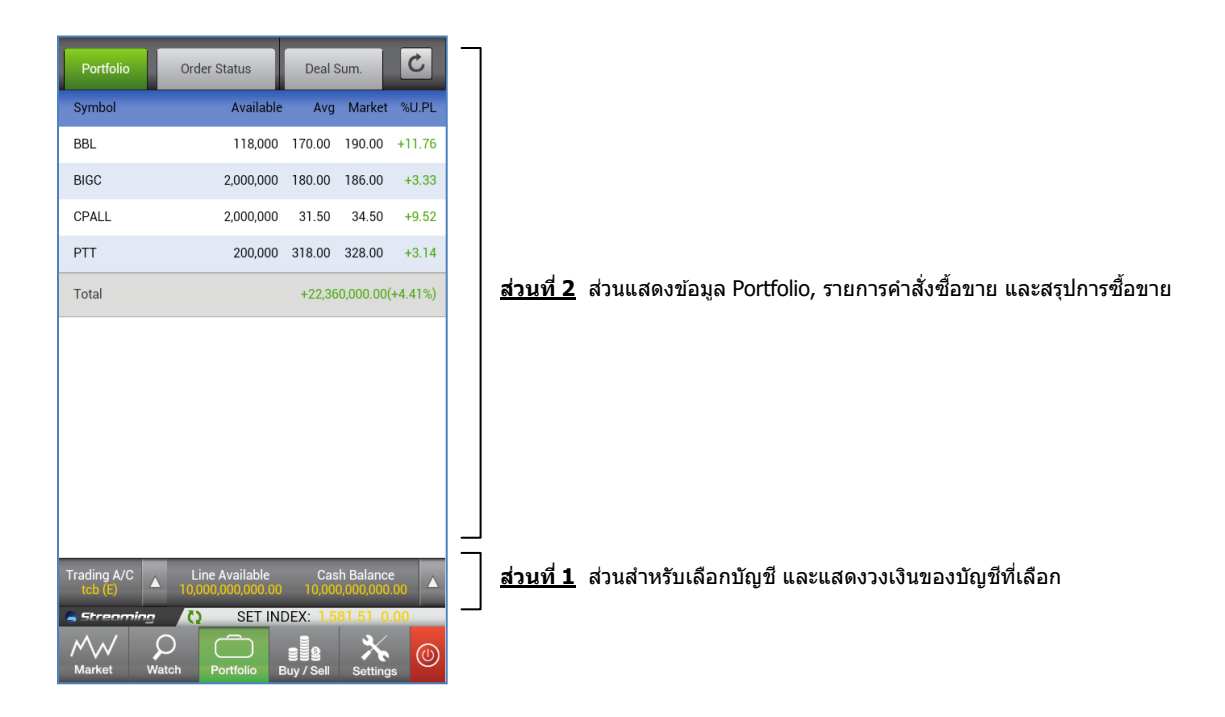

1. ส่วนสำหรับเลือกบัญชี และแสดงวงเงินของบัญชีที่เลือก

ท่านสามารถเลือกบัญชีที่ต้องการได้โดยการสัมผัสช่อง Trading Account (Trading A/C)

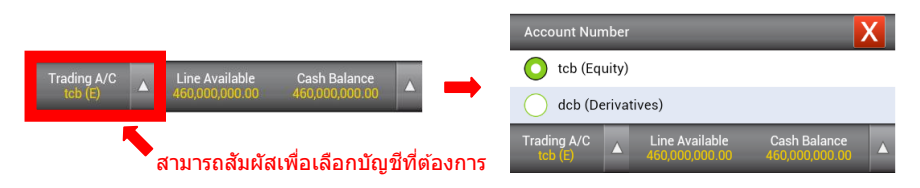

ท่านสามารถดูวงเงินภายในบัญชีของท่านได้ โดยสัมผัส บริเวณ Line Available, Cash Balance, 🤺

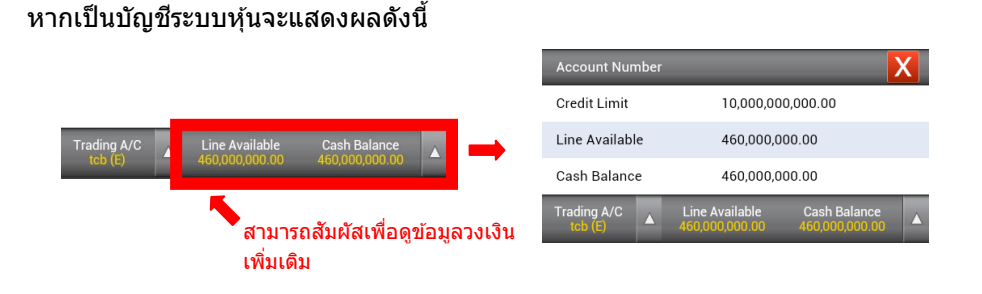

| หากเป็บบัญชีร | ແບບອາທັນສໍ          | ฉะแสดงผลดัง              | าขี้      |                        |      |                                   |                            |   |
|---------------|---------------------|--------------------------|-----------|------------------------|------|-----------------------------------|----------------------------|---|
|               |                     |                          | / 16      | Account Nu             | mbei |                                   |                            | X |
|               |                     |                          | _         | Line Availab           | ole  | 9,998,28                          | 31,975.00                  |   |
| Trading A/C   | Excess Equity       | Equity                   | -         | Excess Equi            | ity  | 9,991,22                          | 25,775.00                  |   |
| deb (D)       | 9,991,220,770.00    | 9,992,930,775.00         |           | Equity                 |      | 9,992,93                          | 35,775.00                  |   |
|               | สามาระ<br>เพิ่มเดิ: | ถสัมผัสเพื่อดูข้อมุ<br>ม | ູ່ລວงเงิน | Trading A/C<br>dcb (D) |      | Excess Equity<br>9,991,225,775.00 | Equity<br>9,992,935,775.00 |   |

2. ส่วนแสดงข้อมูล Portfolio, รายการคำสั่งซื้อขาย และสรุปการซื้อขาย

ผู้ใช้สามารถเลือกดูส่วนที่ต้องการได้โดยการสัมผัสที่ชื่อหัวข้อที่ต้องการในแถบด้านบน ซึ่งประกอบด้วย 3 tab ดังนี้

2.1 Tab แสดงข้อมูล Portfolio

ภายใน Tab Portfolio แสดงข้อมูลหุ้น/อนุพันธ์ แยกตามแต่ละประเภทบัญชี ตามที่ผู้ใช้เลือก หากเป็นบัญช<u>ีหุ้น</u> จะแสดงหน้าจอดังนี้

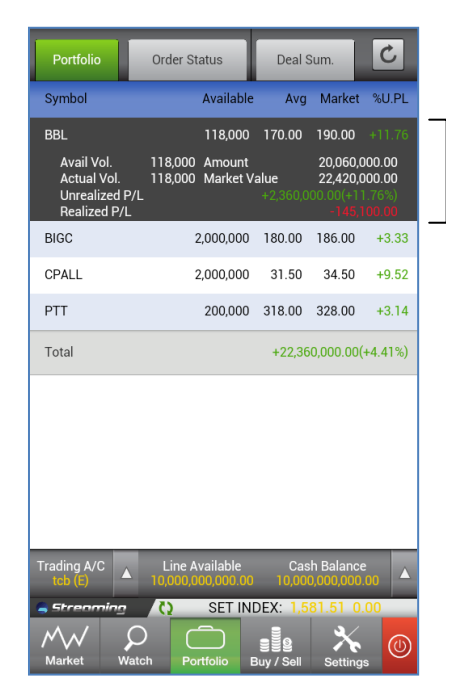

สามารถสัมผัสที่ชื่อหุ้น เพื่อดูรายละเอียดเพิ่มเดิมเกี่ยวกับหุ้นที่อยู่ ภายใน Portfolio เช่น

- Available Volume
- Actual Volume
- Unrealized P/L
- Realized P/L
- Amount
- Market Value

หากเป็นบัญช<u>ีอนุพันธ์</u> จะแบ่งเป็นออกเป็นสองหน้าจอ คือ Portfolio Cost และ Portfolio Settlement ดังนี้

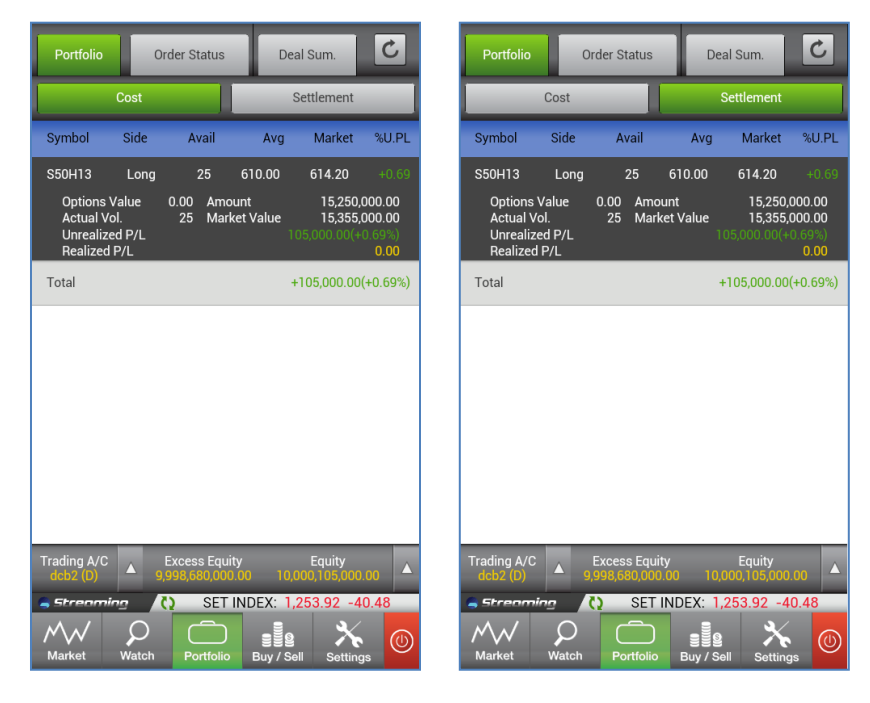

Cost

Settlement

#### ความแตกต่างระหว่าง Portfolio Cost และ Portfolio Settlement

การคำนวณค่า Unrealized P/L และ Realized P/L สำหรับเมนูทั้งสองจะแตกต่างกัน รายละเอียดดังนี้

| ข้อมูลบน Portfolio   | การคำนวณค่า Unrealized P/L และ Realized P/L            |
|----------------------|--------------------------------------------------------|
| Portfolio Cost       | จะคำนวณโดยอิงกับราคาตันทุนจริงของสัญญา                 |
| Portfolio Settlement | คำนวณโดยอิงกับราคา Settlement ณ วันทำการก่อนหน้า (T-1) |

2.2 Tab แสดงข้อมูล Order Status

ภายใน Tab Order Status แสดงรายการซื้อขาย และสถานะของคำสั่งซื้อขายแต่ละคำสั่ง ผู้ใช้ สามารถสัมผัสปุ่มด่างๆดังภาพ

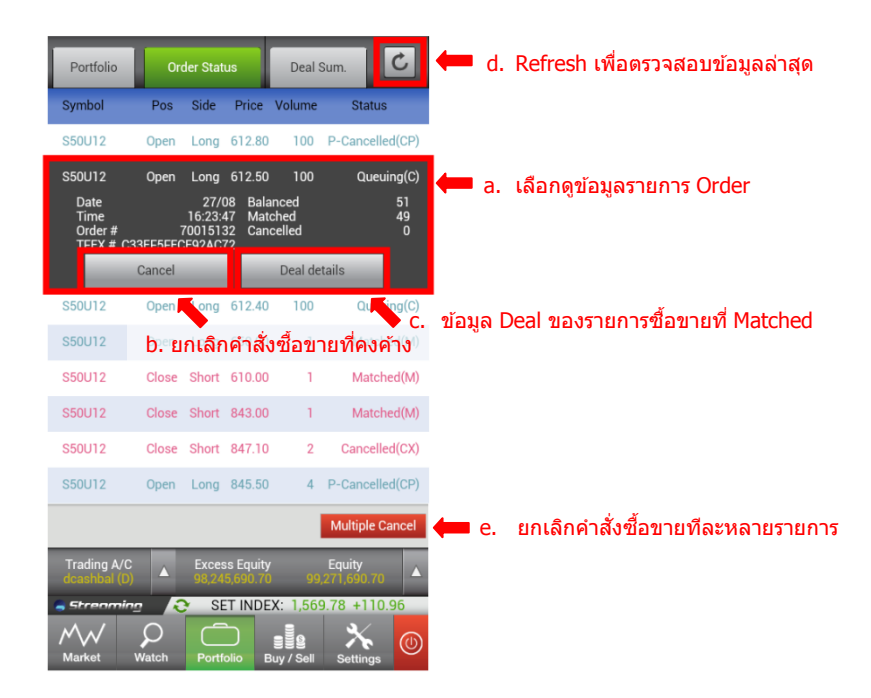

- a. เลือกดูข้อมูลรายการ Order
- b. ยกเลิกรายการซื้อขายที่ยังคงค้าง

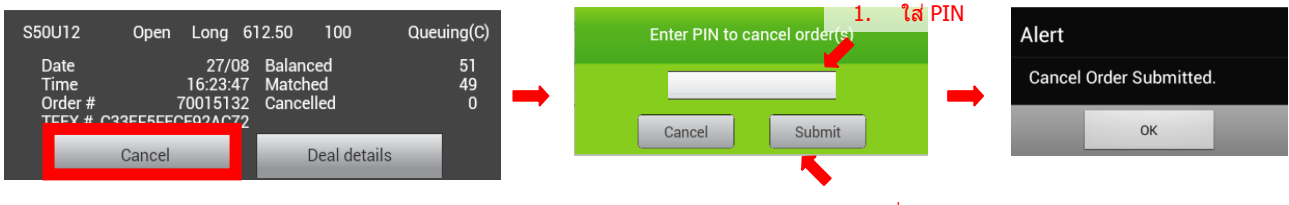

2. เลือก Submit เพื่อ ยืนยัน PIN

c. ข้อมูล Deal Detail ของรายการซื้อขายที่สถานะเป็น Matched

|                                                                                                  |                                               |                             |   |                                                            | Deal Detail                                                              |
|--------------------------------------------------------------------------------------------------|-----------------------------------------------|-----------------------------|---|------------------------------------------------------------|--------------------------------------------------------------------------|
| S50U12 Open Long 6<br>Date 27/08<br>Time 16:23:47<br>Order # 70015132<br>TFEX # C33EF5FECE92AC72 | 12.50 100<br>Balanced<br>Matched<br>Cancelled | Queuing(C)<br>51<br>49<br>0 | - | Deal No. :<br>Trade ID. :<br>Volume :<br>Price :<br>Time : | DN-1-1347942200572-1<br>TN-1-1347942200572-1<br>600<br>70.75<br>11:23:20 |
| Cancel                                                                                           | Deal details                                  |                             |   |                                                            | ОК                                                                       |

d. Refresh ข้อมูล Portfolio เพื่อตรวจสอบข้อมูลล่าสุด

- C C Order Status Deal Sum. Portfolio Order Status Portfolio Deal Sum Symbol Side Price Volume Status Price Volume Symbol Side AYUD В 20.00 5,000 Queuing(SX)  $\checkmark$ AYUD 20.00 5000 Queuing(SX) DCC 52.50 5,000 M-Partially(MP) M-Partially(MP) в V ADVANC 230.00 50,000 Matched(M) ADVANC 50000 Matched(M) В 230.00 ADVANC Matched(M) в 230.00 5,800 ADVANC в 5800 Matched(M) Back Line Availat SET INDEX: SET INDEX: 1 Ο  $\bigcirc$ C C 2. ใส่ PIN Number Enter PIN to cancel ord r(s) ••••• Alert Cancel Submit Cancel Order Submitted. กด Submit 1. ОК w у u 0 р q r t ľ d f h j k а s g 슣 b n m 123 en/th Go ......
- e. ยกเลิกคำสั่งซื้อขายทีละหลายรายการ โดยมีขั้นตอนดังนี้

- เลือกปุ่ม Multiple Cancel จากด้านล่างของ Tab Order Status
- เลือกรายการซื้อขายที่ต้องการยกเลิกคำสั่ง
- กดยืนยันการยกเลิก
- ระบุ Pin
- กด Submit เพื่อยืนยันการยกเลิก

2.3 Tab แสดงข้อมูล Deal Summary

ภายใน Tab Deal Summary แสดงข้อมูล มูลค่าการซื้อขายของคำสั่งซื้อขายหุ้น/อนุพันธ์ที่เกิด การจับคู่

C C Portfolio Order Status Portfolio Order Status Deal Su Buy/Sell Amour Buy/Sell Amount ADVANC -12,639,300.00 -12,639,300.00 Buy 55,800 ADVANC Buy 55,800 12,639,300.00 0.00 0.00 Price 226.51 Amount -114,756.16 AOT 1,600 Buy tal Fe BANPU 97,100 42,715,629.21 Sell AOT Buy 1,600 -114,756.16 DCC 2,000 -105,000.00 Buy BANPU 97,150 42,735,575.71 Sell Settlement Fee 2.14 DCC 2,000 -105,000.00 Buy Settlement Fee 2.14 Net Paid/Received +29,856,570.91 Net Paid/Received +29,876,517.41 Loading Deal Summary O Cash Balanc SET INDEX: SET INDEX:  $\mathcal{O}$  $\sim \sim$ 

หน้า Deal Summary ใน <u>ระบบหุ้น</u>

#### หน้า Deal Summary ใน <u>ระบบอนุพันธ์</u>

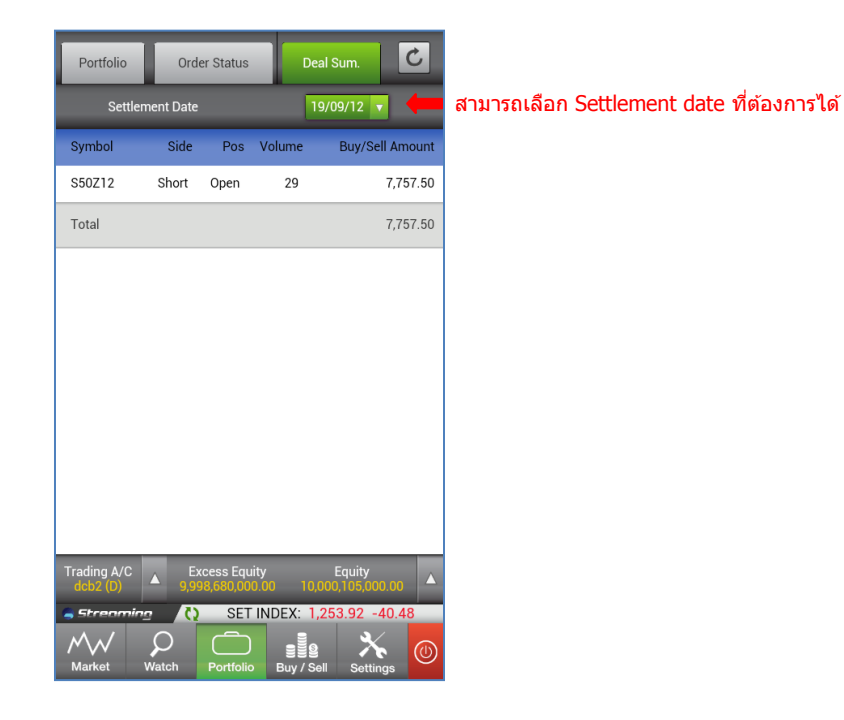

# ເນນູ Buy/Sell

# หน้าจอ Buy/Sell ใช้สำหรับส่งคำสั่งซื้อขายทั้งระบบหุ้นและอนุพันธ์ โดยภายในหน้าจอมี 5 Bids-5 Offers แสดง เพื่อเป็นข้อมูลประกอบการตัดสินใจของนักลงทุน โดยหน้าจอ Buy/Sell ประกอบด้วย 3 ส่วน

| Equity                                                                  | Derivatives                                                                                                    | _ | <u>ส่วนที่ 1</u> สำหรับเลือกคำสั่งซื้อขาย ระบบหุ้นหรืออนุพันธ์ |
|-------------------------------------------------------------------------|----------------------------------------------------------------------------------------------------|---|----------------------------------------------------------------|
| Buy       Symbol       Volume       Price       PIN       Clear     Buy | Sell ABC  Coberg Vol.  Limit Price V Day V                                                                                                    |   | <u>ส่วนที่ 2</u> สำหรับส่งคำสั่งซื้อขาย                        |
| Volume Bic                                                              | is Offers Volume                                                                                                    |   | <u>ส่วนที่ 3</u> 5 Bids – 5 Offers                             |
| Trading A/C Line /<br>tcb (2) Streaming ()<br>Market Watch Po           | Available Cash Balance<br>000,000 00 10,000,000,000 00<br>SET INDEX: 1,581.51 0.00<br>SET INDEX: 1,581.51 0.00<br>SET INDEX: 1,581.51 0.00<br>Settings (0) |   |                                                                |

แต่ละส่วน มีรายละเอียดดังนี้

1. ส่วนเลือกคำสั่งซื้อขาย ระบบหุ้น หรืออนุพันธ์

ท่านสามารถเลือกตลาดหลักทรัพย์หรืออนุพันธ์ได้ด้วยการสัมผัสแถบด้านบนของจอ (Equity, Derivatives) โดย หน้าจอซื้อขายด้านล่างจะเปลี่ยนแปลงไปตามระบบที่เลือก

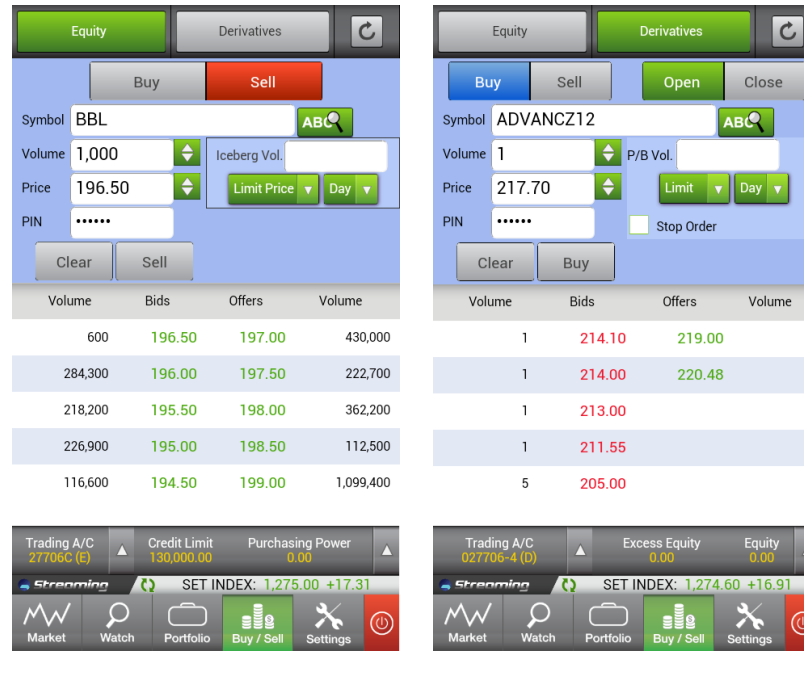

ระบบหุ้น

ระบบอนุพันธ์

1

# 2. ส่วนสำหรับส่งคำสั่งซื้อ/ขาย

### การส่งคำสั่งซื้อ/ขาย <u>ระบบหุ้น</u>

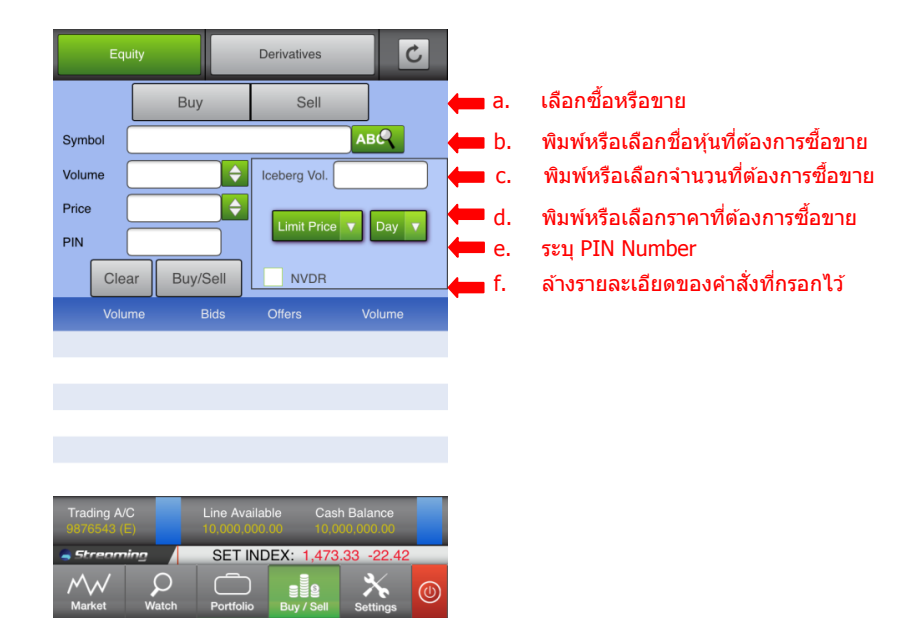

- a. สัมผัสเพื่อเลือกซื้อหรือขาย
- b. เลือกหุ้นที่ท่านต้องการซื้อขาย โดยท่านสามารถพิมพ์ชื่อหุ้นที่ต้องการ หรือกดปุ่ม 🔼 🥵 เพื่อเลือกจากรายการ
- c. ระบุจำนวนหุ้นที่ต้องการ โดยสามารถกด 🛃 เพื่อแสดงหน้าต่าง Smart Order ด้านล่าง ซึ่งผู้ใช้สามารถกดเพิ่ม ลดจำนวนหุ้นได้ครั้งละ 100 หรือ 1,000 จากปุ่มได้

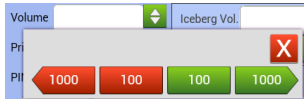

d. ระบุราคาซื้อขายที่ต้องการ โดยท่านสามารถกด 🗲 เพื่อแสดงหน้าต่าง Smart Order ด้านล่าง ซึ่งผู้ใช้สามารถ กดเพิ่มลดราคาหุ้นได้ครั้งละ 1 ช่อง (Spread)

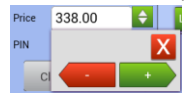

- e. ระบุ PIN Number
- f. เลือก Clear เพื่อล้างข้อมูลทั้งหมดที่กรอกไว้ หรือเลือก Buy/Sell เพื่อส่งคำสั่งซื้อขาย

g. ท่านสามารถ เลือกส่งคำสั่งแบบ Iceberg Volume, เลือกชนิดการส่งคำสั่งประเภทอื่นๆ หรือส่งคำสั่งซื้อขายหุ้น แบบ NVDR ได้ รายละเอียดดังตารางด้านล่าง

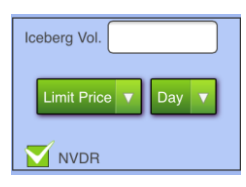

| ประเภทคำสั่ง   | ชนิดของคำสั่ง  | ความหมายของคำสั่ง                                                                                                    |
|----------------|----------------|----------------------------------------------------------------------------------------------------|
| Iceberg Volume | Iceberg Volume | จำนวนหุ้นที่ส่งคำสั่ง ในแต่ละรอบ Iceberg                                                                                                    |
| Order Type     | Limit          | คำสั่งซื้อขายที่ระบุราคาเสนอซื้อหรือขาย                                                                                                    |
|                | ATO/ATC        | เลือกเมื่อต้องการส่งคำสั่งซื้อขายแบบราคา ATO / ATC<br>(At the open / At the close)                                                                                                    |
|                | MP             | <ul> <li>ใช้เมื่อต้องการซื้อหรือขายทันทีในราคาที่ดีที่สุดใน<br/>ขณะนั้น ระบบจะจับคู่ซื้อขายให้ทันทีโดยถือว่า MP เป็น         <ul> <li>การเสนอซื้อ ณ ราคาเสนอข้อสูงสุด</li> <li>ใช้ได้เฉพาะช่วงเปิดการซื้อขายและเฉพาะบนกระดาน<br/>หลักและกระดานต่างประเทศ</li> <li>หากไม่สามารถจับคู่ซื้อขายได้ทั้งหมด จำนวนที่เหลือจะ :</li> <li>Bid : ถูกจัดเป็นการเสนอซื้อใน ณ ราคาที่สูงกว่า Last<br/>Price 1 ช่วงราคา</li> <li>Ask : ถูกจัดเป็นการเสนอขาย ณ ราคาที่ต่ำกว่า Last<br/>Price 1 ช่วงราคา</li> <li>กลรัง เป็นการเสนอขาย ณ ราคาที่ต่ำกว่า Mast</li> </ul> </li> </ul> |
|                | МР-МКТ         | <ul> <li>จับคู่กับคำสั่งด้านตรงข้ามที่ราคาที่ดีที่สุด (Top Best<br/>Price)</li> <li>หากจับคู่ไม่หมด ระบบจะส่งคำสั่งให้ใหม่โดยอัดโนมัติใน<br/>ราคา Last Sale</li> </ul>                                                                                                    |
|                | MP-MTL         | <ul> <li>จับคู่กับคำสั่งด้านตรงข้ามทุกระดับราคาตาม Best Price<br/>ที่อยู่ในคิว</li> <li>หากจับคู่ไม่หมด ระบบจะยกเลิกจำนวนที่เหลือโดย<br/>อัตโนมัติ</li> </ul>                                                                                                    |
| Validity       | Day            | การส่งคำสั่งแบบ Normal Order เริ่มตันเมื่อเริ่มใช้งาน<br>หน้าจอ ระบบจะแสดง Default เป็น Day โดยอัตโนมัติ                                                                                                    |
|                | FOK            | (Fill or Kill) คำสั่งชื้อขายที่ต้องการซื้อหรือขายหุ้นในราคา<br>ที่กำหนด โดยต้องการให้ได้ทั้งจำนวนที่ ต้องการ หากได้<br>ไม่ครบก็จะไม่ชื้อขายเลยและจะยกเลิกคำสั่งนั้นทั้งหมด                                                                                                    |
|                | IOC            | (Immediate or Cancel) คำสั่งชื่อขายที่ต้องการซื้อหรือ<br>ขายหุ้น ตามราคาที่กำหนดไว้ในขณะนั้นโดยทันที หากชื้อ<br>หรือขายได้ไม่หมดทั้งจำนวนที่ต้องการ ส่วนที่เหลือจะถูก<br>ยกเลิก                                                                                                    |

# การส่งคำสั่งซื้อขาย <u>ระบบอนุพันธ์</u>

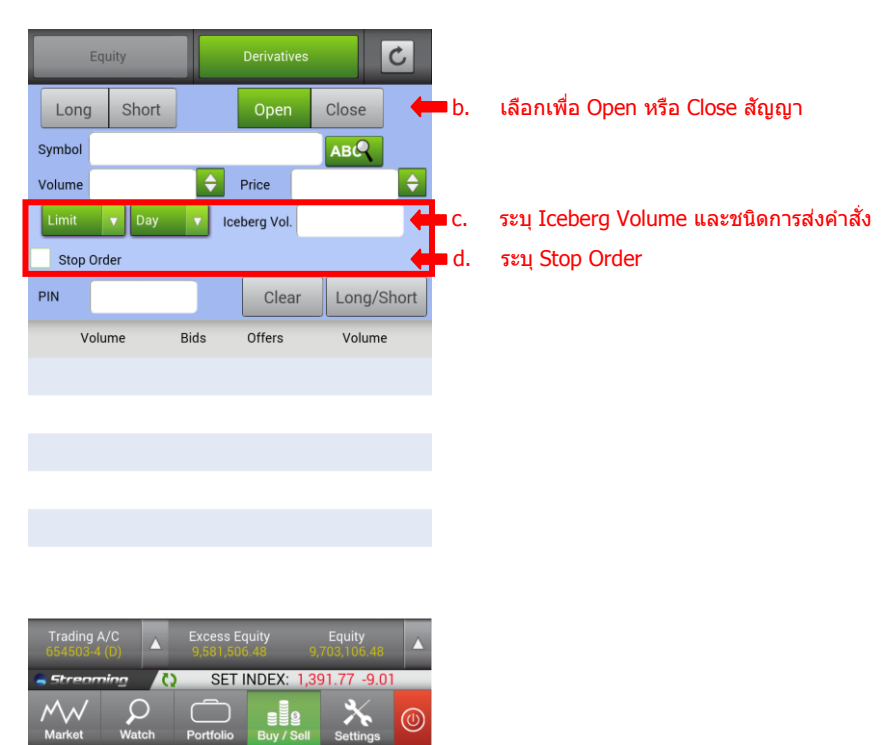

- a. วิธีการส่งคำสั่งซื้อขายเหมือนกับ<u>ระบบหุ้น</u> โดยมีส่วน Open/Close, Iceberg Volume และ Stop Order ที่แตกต่าง
- b. เลือกเพื่อว่าส่งคำสั่งเพื่อ Open หรือ Close สัญญา
- c. ระบุการส่งคำสั่ง ประเภทอื่นๆ เช่น

| ประเภทคำสั่ง   | ชนิดของคำสั่ง        | ความหมายของคำสั่ง                                                                                    |
|----------------|----------------------|----------------------------------------------------------------------------------------------------|
| Iceberg Volume | Iceberg Volume       | จำนวนสัญญาที่ต้องการ Iceberg                                                                         |
| Order Type     | Limit                | คำสั่งซื้อขายที่ระบุราคาเสนอซื้อหรือขาย                                                              |
|                | Market (MP-MKT)      | จับคู่คำสั่งทันที ณ ราคาที่ดีที่สุด ณ ขณะนั้น (จับคู่<br>ได้มากกว่า 1 ระดับราคา) หากมี Unmatched Qty |
|                |                      | ระบบจะตั้งเบน Limit order ณ ราคา Last Traded<br>Price                                                |
|                | Special Market (MP)  | จับคู่คำสั่งทันที ณ ราคาที่ดีที่สุด ณ ขณะนั้น (จับคู่                                                |
|                |                      | ได้มากกว่า 1 ระดับราคา) หากมี Unmatched Qty                                                          |
|                |                      | ระบบจะตั้งเป็น Limit order ณ ราคาที่ดีกว่า Last                                                      |
|                |                      | Traded Price 1 tick                                                                                  |
|                | Market to Limit (MP- | จับค่คำสั่งทันที ณ ราคาที่ดีที่สด ณ ขณะนั้น (จับค่                                                   |
|                | MTL)                 | ระดับราคาเดียว) หากมี unmatched Otv ระบบจะตั้ง                                                       |
|                |                      | เป็น Limit order ที่ราคาเท่ากับ Last Traded Price                                                    |
| Validity       | Day                  | คำสั่งซื้อขายจะหมดอายุวันต่อวัน                                                                      |
|                | Auto-M               | เป็นการส่งคำสั่งซื้อขายในช่วง Pre-Open เท่านั้น<br>เมื่อตลาด Open จะมีลักษณะเช่นเดียวกับ IOC คือ     |
|                |                      | จับคู่ที่ราคาเปิดโดยส่วนที่เหลือจะถูก cancelทั้งหมด                                                  |
|                | IOC                  | คำสั่งชื้อขายจะถูกจับคู่ทันทีตามจำนวนที่สามารถ<br>จับคู่ได้ ส่วนที่เหลือจะถูก cancel ทั้งหมด         |

| FOK     | คำสั่งซื้อขายจะต้องถูกจับคู่ทั้งหมด หรือ ถูก reject<br>ทั้งหมด                                                                                                    |
|---------|----------------------------------------------------------------------------------------------------|
| Date    | คำสั่งซื้อขายจะหมดอายุหลังจบ Afternoon Session<br>ของวันที่กำหนด<br><b>** ระบุวัน</b> ที่ต้องการให้คำสั่งซื้อขายหมดอายุ โดย<br>ต้องเป็นวันในอนาคต และไม่เกิน Last Trading<br>Date ของ series นั้นๆ                                                                                                    |
| Cancel  | คำสั่งซื้อขายจะหมดอายุเมื่อ series นั้นๆ หมดอายุ<br>แล้ว                                                                                                    |
| Auction | ี คำสั่งซื้อขายจะหมดอายุทันทีที่เข้าช่วง Pre-Open<br>ถัดไป                                                                                                    |
| Time    | คำสั่งซื้อขายจะหมดอายุทันทีที่ถึงวันและเวลาที่<br>กำหนด<br><b>** ระบุวันและเวลา</b> ที่ต้องการให้คำสั่งซื้อขาย<br>หมดอายุ โดยต้องเป็นวันและเวลาในอนาคต และไม่<br>เกิน Last Trading Date ของ series นั้นๆ                                                                                                    |
| Session | <ul> <li>คำสังชื่อขายจะหมดอายุวันต่อวัน</li> <li>คำสั่งชื่อขายจะหมดอายุทันทีที่ถึง Session ที่<br/>กำหนด</li> <li>** ระบุ Session เฉพาะที่เหลืออยู่ในวันเท่านั้น<br/>ไม่สามารถระบุ session ย้อนหลัง หรือข้ามวันได้<br/>โดยมี Session ให้เลือกระบุได้ ดังนี้<br/>Pre-Open1<br/>Open1<br/>Intermission1<br/>Pre-Open2<br/>Open2<br/>Settlement<br/>Intermission2 (Night Series Only)<br/>Intermission3 (Night Series Only)<br/>Pre-Open3 (Night Series Only)</li> </ul> |
|         | Open3 (Night Series Only)                                                                                                    |

d. ส่งคำสั่งแบบ Stop Order หลังจากเลือกส่ง Stop Order จะมีส่วนสำหรับใส่เงื่อนไขการส่ง Stop Order แสดง ขึ้นมา ท่านสามารถระบุเงื่อนไขในการส่ง Stop order ได้

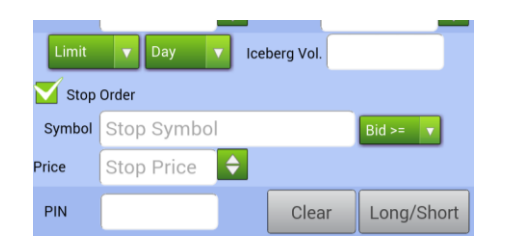

#### Stop Order

Stop Order คือคำสั่งประเภทที่ตั้งรอไว้ล่วงหน้า เพื่อใช้ในการจำกัดผลขาดทุนหรือปกป้องผลกำไร โดยผู้ ลงทุนจะกำหนดเงื่อนไขราคาในระดับหนึ่งไว้ เพื่อชื้อหรือขายเมื่อราคาขยับขึ้นหรือลงถึงจุดตามเงื่อนไขดังกล่าว

#### <u>ตัวอย่างเช่น</u>

| ภาวะตลาด:                  | S50X12 มีราคาซื้อขายล่าสุดที่ 860 จุด                                                                                                    |
|----------------------------|----------------------------------------------------------------------------------------------------|
| Portfolio ของนักลงทุน:     | Long S50X12 1 สัญญา ที่ 800 จุด                                                                                                    |
| จุดประสงค์ของการส่งคำสั่ง: | ในกรณีที่นักลงทุนคาดว่าดัชนี SET50 จะปรับสูงขึ้น จะไม่ซื้อหรือขายสัญญา แต่หาก<br>ปรับตัวลงต่ำกว่า 835 จุด เขาต้องการปิดสถานะของสัญญาทันที                                   |
| วิธีการส่งคำสั่ง:          | ส่งคำสั่ง short close series S50X12 ที่ราคา 834 จุด โดยมีเงื่อนไข ว่าให้คำสั่งซื้อ<br>ขายดังกล่าว สามารถจับคู่ได้ เมื่อราคา Last ของ S50X12 มีค่าน้อยกว่าหรือเท่ากับ<br>835 |

|        | Equity |      | Derivatives |          |          | C      |     |
|--------|--------|------|-------------|----------|----------|--------|-----|
| Bu     | ıy     | Sell | Open        |          | CI       | ose    |     |
| Symbol | S50    | X12  |             |          |          | ав С   |     |
| Volume | 1      |      | ¢           | P/B Vol. |          |        |     |
| Price  | 834    |      | ¢           | L        | imit 🔻   | Day    | / 🗸 |
| PIN    | •••••  | ,    |             | 🗹 Sto    | op Order |        |     |
| Symbol | S50    | X12  |             |          |          | Last < |     |
| Price  | 835    |      | ¢           |          |          |        |     |
| CI     | lear   | Sell |             |          |          |        |     |

# <u>ตัวอย่างการส่งคำสั่งซื้อขาย</u>

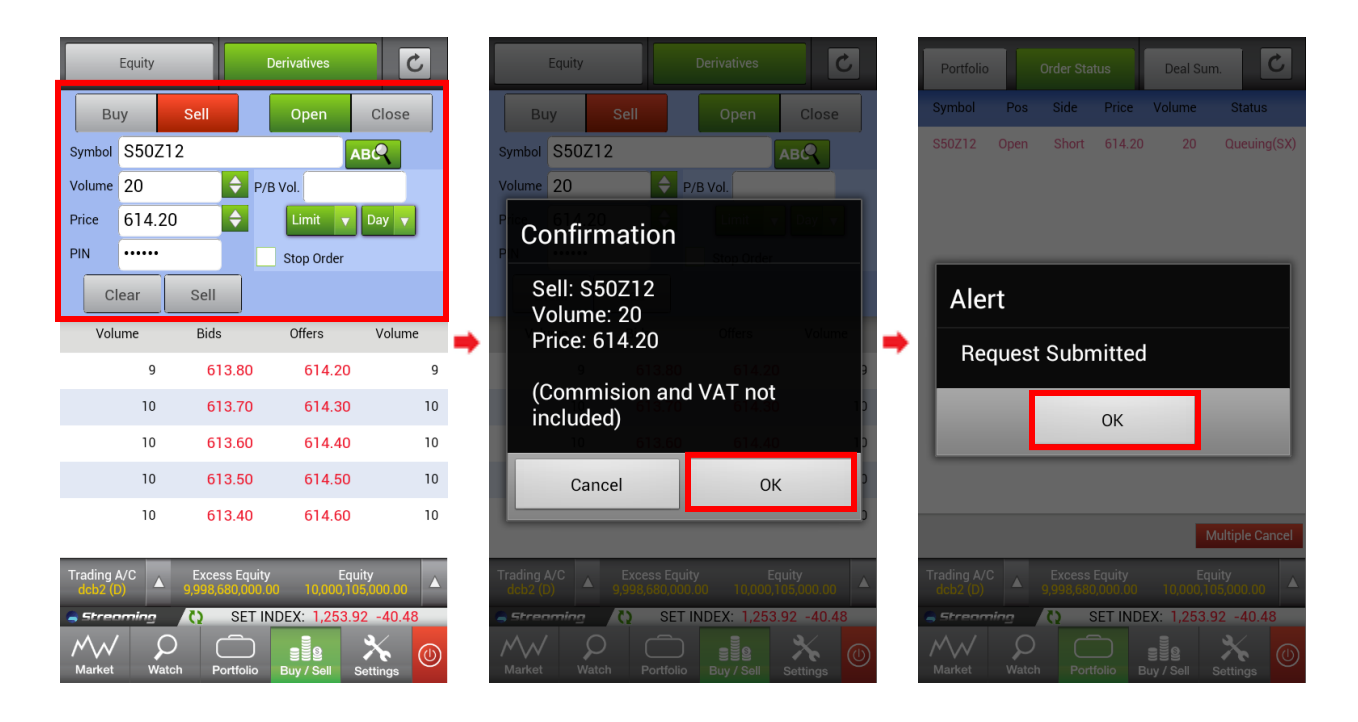

#### 3. ส่วนแสดง 5 Bids – 5 Offers

แสดงข้อมูล 5 Bids และ 5 Offers ที่ดีที่สุดในการซื้อขาย หุ้น/อนุพันธ์ที่ต้องการ

| Volume  | Bids   | Offers | Volume    |
|---------|--------|--------|-----------|
| 600     | 196.50 | 197.00 | 430,000   |
| 284,300 | 196.00 | 197.50 | 222,700   |
| 218,200 | 195.50 | 198.00 | 362,200   |
| 226,900 | 195.00 | 198.50 | 112,500   |
| 116,600 | 194.50 | 199.00 | 1,099,400 |

#### ເມນູ Settings

Settings เป็นเมนูสำหรับการตั้งค่าการใช้งานต่างๆ ของ Streaming for Android เมื่อเข้าใช้งานครั้งแรกระบบจะ กำหนดค่าเป็น Default ตั้งต้น ท่านสามารถตั้งค่าได้ตามนี้

| Settings            |              |
|---------------------|--------------|
|                     |              |
| Save PIN            |              |
| Default Position    | -            |
| Confirmation Pop-Up | $\checkmark$ |
| Change PIN          | -            |
| Change Password     | -            |
| User Manual         | -            |
|                     |              |

1. Save PIN

เลือกให้โปรแกรมจำรหัสการส่งคำสั่งซื้อขาย เมื่อทำการส่งคำสั่งครั้งต่อไป ผู้ใช้ไม่จำเป็นต้องใส่ รหัสการส่งคำสั่งซื้อขายอีก จนกระทั่ง Logout หรือ Session Time Out

 Default Position (เฉพาะผู้ใช้ที่มีบัญชือนุพันธ์เท่านั้น) สำหรับดั้งค่า default position ในหน้าการส่งคำสั่งซื้อขายอนุพันธ์

|                  | •••••  |  |      | ~~~ p | 00101011 |  |
|------------------|--------|--|------|-------|----------|--|
| Default Position |        |  |      |       |          |  |
| Position         |        |  | Auto | Open  | Close    |  |
|                  | Cancel |  |      | Subm  | it       |  |

3. Confirmation Pop-up

เลือ<sup>ุ่</sup>กให้มี Pop-up แสดงข้อความยืนยันการซื้อขาย หากเลือกให้มีข้อความยืนยัน เมื่อทำการส่ง คำสั่งจะพบหน้าจอ Pop-up ให้ยืนยันการส่งคำสั่ง

4. Change Pin

เปลี่ยนรหัสที่ใช้ในการส่งคำสั่งซื้อขาย ซึ่งโปรแกรมจะแสดงหน้าต่างใหม่ขึ้นมาเพื่อให้กรอกและ ยืนยันรหัสสำหรับการส่งคำสั่งซื้อขายอันใหม่

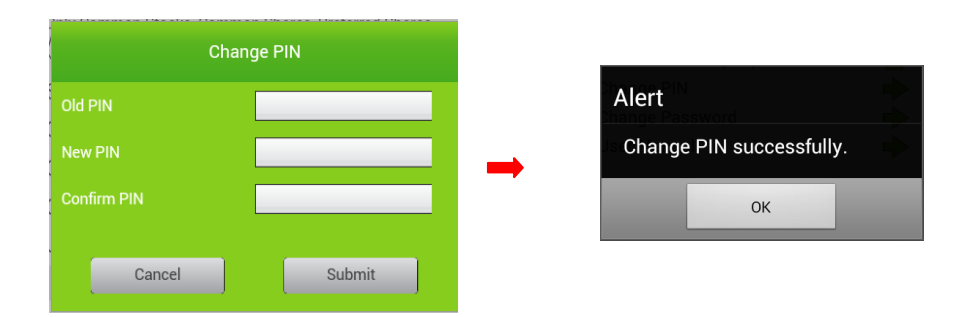

5. Change Password

เปลี่ยนรหัส Password ซึ่งโปรแกรมจะแสดงหน้าต่างใหม่ขึ้นมาเพื่อให้กรอกและยืนยันรหัส Password อันใหม่

| Change           | Password |   |                 |               |
|------------------|----------|---|-----------------|---------------|
| Old Password     |          |   | Alert           |               |
| New Password     |          | I | Change password | successfully. |
| Confirm Password |          |   | ОК              | _             |
| Cancel           | Submit   |   |                 |               |

6. User Manual

เลือกเพื่อเปิดคู่มือการใช้งานโปรแกรม Settrade Streaming for Mobile